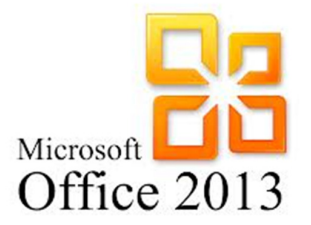

# Установка пакета программ Microsoft Office 2013

ntentiev@gmail.com

Бишкек, 2017

### Установка Office 2013 на компьютер

Процедура установки пакета Office 2013 также проста как и установка большинства современных программ, т.к. выполняется с помощью мастера (специальной программы, которая руководит действиями пользователя).

1

1. Вставьте установочный диск Microsoft Office 2013 в оптический привод компьютера. Через некоторое время автоматически появится первое окно мастера установки.

Если автозапуск не работает, вы можете открыть носитель в Проводнике Windows и дважды нажать на файле **setup**, чтобы запустить установщик.

| 퉬 office.ru-ru                       | 03.10.2012 1:50  | Папка с файлами  |          |
|--------------------------------------|------------------|------------------|----------|
| 퉬 office32.ru-ru                     | 03.10.2012 1:50  | Папка с файлами  |          |
| 퉬 onenote.ru-ru                      | 03.10.2012 1:50  | Папка с файлами  |          |
| 鷆 osm.ru-ru                          | 03.10.2012 1:50  | Папка с файлами  |          |
| 퉬 osmux.ru-ru                        | 03.10.2012 1:50  | Папка с файлами  |          |
| 퉬 outlook.ru-ru                      | 03.10.2012 1:50  | Папка с файлами  |          |
| 퉬 powerpoint.ru-ru                   | 03.10.2012 1:50  | Папка с файлами  |          |
| 퉬 proofing.ru-ru                     | 03.10.2012 1:50  | Папка с файлами  |          |
| 퉬 proplus.ww                         | 03.10.2012 1:50  | Папка с файлами  |          |
| 鷆 publisher.ru-ru                    | 03.10.2012 1:50  | Папка с файлами  |          |
| 퉬 updates                            | 03.10.2012 1:50  | Папка с файлами  |          |
| 鷆 word.ru-ru                         | 03.10.2012 1:50  | Папка с файлами  |          |
| 🛃 ace2013-kb2810009-fullfile-x64-glb | 12.09.2013 10:13 | Приложение       | 5 086 KE |
| autorun 🖉                            | 14.12.2011 1:04  | Сведения для уст | 1 КБ     |
| 🖃 readme                             | 20.08.2012 5:54  | Файл "НТМ"       | 1 КБ     |
| 🚳 setup.dll                          | 02.10.2012 4:23  | Расширение при   | 1 036 KE |
| 🕵 setup                              | 02.10.2012 4:25  | Приложение       | 210 КБ   |
| srl_mop2013                          | 16.08.2013 2:29  | Текстовый докум  | 1 КБ     |
|                                      |                  |                  |          |

Установка Office 2013 на компьютер

Если на компьютере уже установлен Microsoft Office, то нужно выбрать, стоит ли удалить предыдущие версии.

|                     | Microsoft Offic                        | се профессиональнь          | ій плюс 2013                     |         |
|---------------------|----------------------------------------|-----------------------------|----------------------------------|---------|
| О <u>б</u> новление | Параметр <u>ы</u> установки            | <u>Р</u> асположение файлов | Сведения о пол <u>ь</u> зователе |         |
| o                   | бновить предыд                         | ущие версии                 |                                  | 0       |
| Ha                  | а компьютере обнаруже                  | ны предыдущие версии М      | icrosoft Office.                 |         |
|                     | Удалить все предыдущи                  | е версии.                   |                                  |         |
|                     | <u>С</u> охранить все предыду          | щие версии.                 |                                  |         |
|                     | Microsoft Office Ex                    | xcel                        |                                  |         |
|                     | Microsoft Office P                     | owerPoint                   |                                  |         |
|                     | <ul> <li>Microsoft Office W</li> </ul> | /ord                        |                                  |         |
|                     |                                        |                             |                                  |         |
|                     |                                        |                             |                                  |         |
|                     |                                        |                             |                                  |         |
|                     |                                        |                             |                                  |         |
|                     |                                        |                             |                                  |         |
|                     |                                        |                             |                                  |         |
|                     |                                        |                             |                                  |         |
|                     |                                        |                             | <u>0</u>                         | бновить |
|                     |                                        |                             |                                  |         |

3

Откроется мастер установки, на первом шаге вам нужно принять лицензионное соглашение и нажать **Продолжить**.

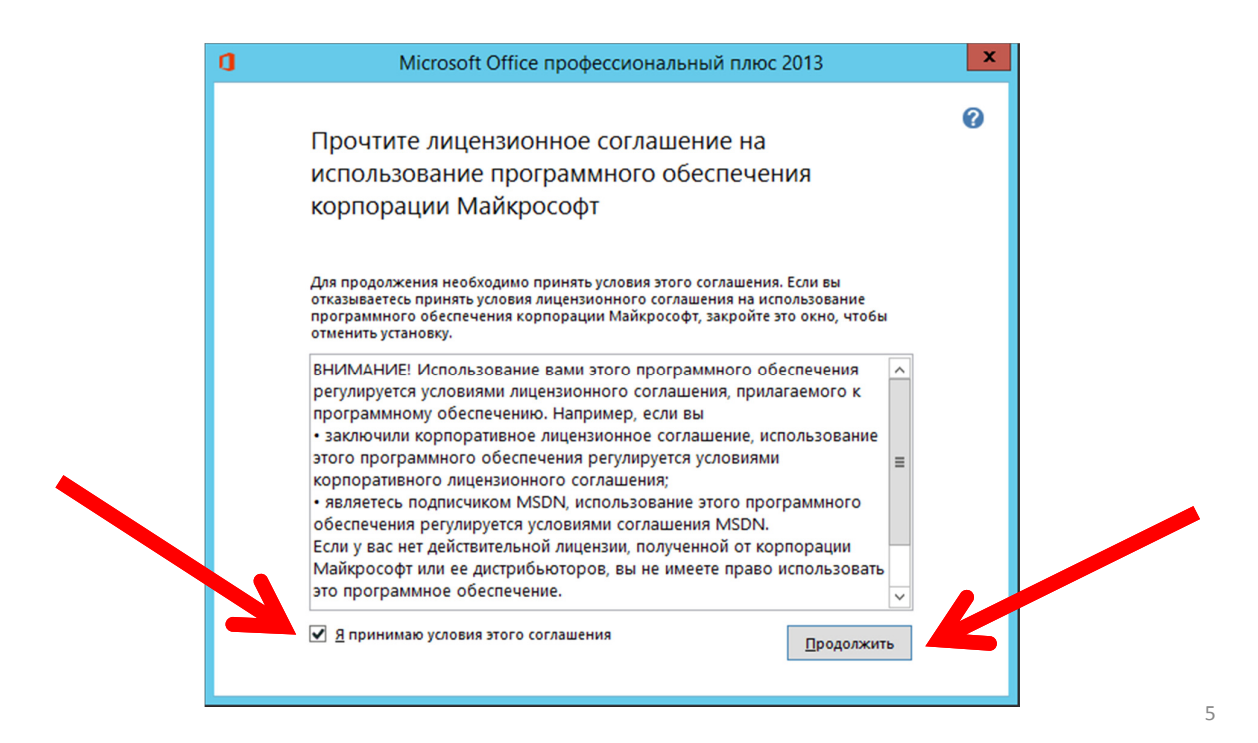

### Установка Office 2013 на компьютер

Вы либо можете сразу нажать **Установить** и начнется установка полного комплекта офиса 2013, либо можете нажать **Настройка** и выбрать нужные компоненты.

| 0 | Microsoft Office профессиональный плюс 2013                                                      | × |
|---|--------------------------------------------------------------------------------------------------|---|
|   | Выберите нужный тип установки                                                                    | 0 |
|   | Выберите один из перечисленных ниже типов установки Microsoft Office профессиональный плюс 2013. |   |
| - | Установить                                                                                       |   |
|   |                                                                                                  |   |
|   | Настройка                                                                                        |   |
|   |                                                                                                  |   |
|   |                                                                                                  |   |

Если ранее вы нажали кнопку **Настройка**, то вам представится выбор компонентов. Выбираете по своим нуждам и вкусу.

На вкладках этого окна можно задать различные варианты настройки при установке Microsoft Office 2013.

| ٥ | Microsoft Office профессиональный плюс 2013                                                                                                    |                         | x |
|---|----------------------------------------------------------------------------------------------------|-------------------------|---|
|   | Параметры установки Расположение файлов Сведения о пользователе<br>Выберите параметры запуска программ Microsoft Office                                                                                                    | •                       |   |
|   | Image: Second second second | III                     |   |
|   | Требуется на диске: 3,5:<br>Доступно на диске: 440<br><u>У</u> стано                                                                                                    | 3 ГБ<br>,26 ГБ<br>овить |   |

На первой вкладке **Параметры** установки вы можете определить, какие приложения из состава Microsoft Office 2013 вы хотите установить. Чтобы добавить какое-либо приложение или отказаться от его установки, щелкните мышью на кнопке слева от названия приложения. Откроется меню, где можно выбрать, надо ли устанавливать данное приложение.

7

### Установка Office 2013 на компьютер

#### На вкладке Расположение

файлов можно указать, в какую папку устанавливать файлы пакета Microsoft Office 2013. Щелкнув мышью на кнопке Обзор, Вы можете выбрать папку в появившемся стандартном окне открытия файлов.

| араметр <u>ы</u> установки             | Расположение файлов                                                                | Сведения о пользователе                                                    |                     |  |
|----------------------------------------|------------------------------------------------------------------------------------|----------------------------------------------------------------------------|---------------------|--|
| Выберите расположение файлов           |                                                                                    |                                                                            | 0                   |  |
| Microsoft O<br>компьютер<br>кнопку "Об | Mice профессиональный и<br>9. Чтобы установить данны<br>isop" и укажите это распо. | плюс 2013 будет установлен на<br>ий продукт в другое расположе<br>ложение. | выш<br>ние, нажните |  |
| K:\Program                             | Files\Microsoft Office                                                             |                                                                            | O630p               |  |
| Требуется н                            | а диске для локального и                                                           | сточника установки: 656 МБ                                                 |                     |  |
| Требуется н                            | на диске для файлов прог                                                           | рамм: 2,12 ГБ                                                              |                     |  |
| Доступно н                             | а диске: 90,63 ГБ                                                                  |                                                                            |                     |  |
|                                        |                                                                                    | C3                                                                         |                     |  |
|                                        |                                                                                    |                                                                            |                     |  |
|                                        |                                                                                    |                                                                            |                     |  |
|                                        |                                                                                    |                                                                            |                     |  |

На вкладке Сведения о пользователе вы можете заполнить поля со сведениями о себе.

Эта информация будет автоматически подставляться в свойства файлов, создаваемых вами при работе с программами Microsoft Office 2013.

| Trapanetpg yrianobin       | Сагначажение фактов                              | Contraction of the second second second second second second second second second second second second second s |             |
|----------------------------|--------------------------------------------------|----------------------------------------------------------------------------------------------------|-------------|
| Введите                    | сведения о себе                                  | •                                                                                                    | 6           |
| Введите сво                | е полное имя, инициаль                           | и название организации.                                                                                         |             |
| Эти сведени<br>пользовате: | я используются програм<br>18, вносящего изменени | мами Microsoft Office для идентис<br>в в общий документ Office.                                                 | bencargenet |
| Полное ишт                 | а Алексей                                        |                                                                                                    |             |
| Инициалы                   | Лебедев                                          |                                                                                                    |             |
| Организаци                 | a: And                                           |                                                                                                    |             |
|                            |                                                  |                                                                                                    |             |
|                            |                                                  |                                                                                                    |             |
|                            |                                                  |                                                                                                    |             |
|                            |                                                  |                                                                                                    |             |
|                            |                                                  |                                                                                                    |             |

Когда все необходимые вам параметры будут заданы, щелкните мышью на кнопке **Установить**. Начнется установка необходимых файлов на ваш компьютер. Чтобы вы могли ориентироваться, какая часть работы уже выполнена, в окне установщика будет отображаться индикатор — цветная полоса.

| 0 | Microsoft Office профессиональный плюс 2013           | x |
|---|-------------------------------------------------------|---|
|   | Ход выполнения установки                              |   |
|   |                                                       |   |
|   |                                                       |   |
|   | Установка Microsoft Office профессиональный плюс 2013 |   |
|   |                                                       |   |
|   |                                                       |   |
|   |                                                       |   |

### Установка Office 2013 на компьютер

После завершения установки появится следующее окно. Щелкните кнопку Закрыть.

На этом процесс установки пакета программ Microsoft Office 2013 завершен!

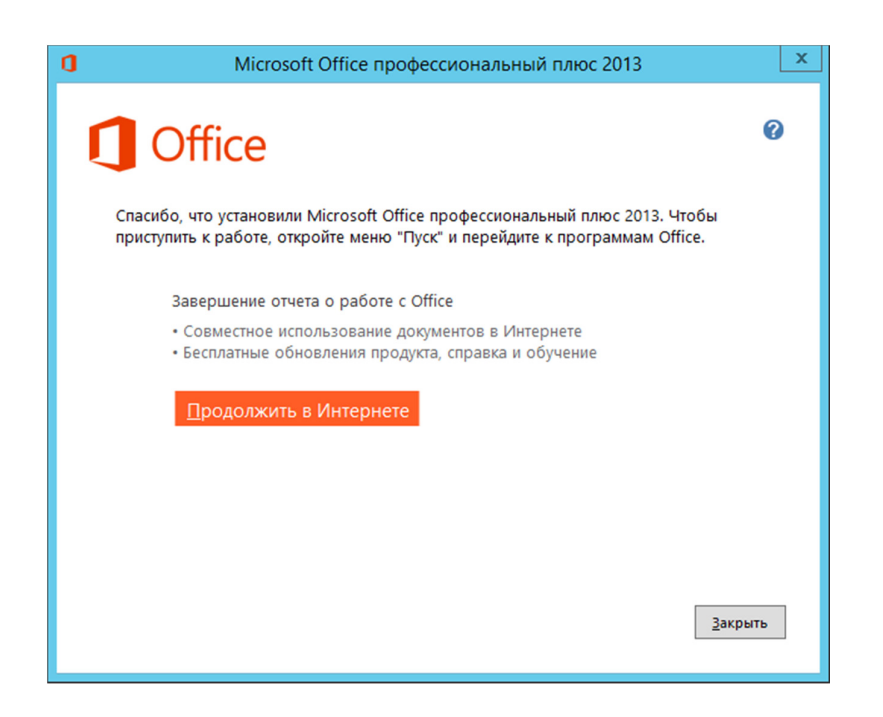

9

При первом запуске Вам будет предложено активировать пакет Microsoft Office для дальнейшего использования.

|                                                                   | >          |
|-------------------------------------------------------------------|------------|
| Введите ваш ключ проду                                            | кта        |
| Ключ продукта — 25 символов и обычно находи<br>упаковке продукта. | ітся на    |
| Примеры ключа продукта                                            |            |
| оместо этого выполнить вход с активной учетной записью            |            |
|                                                                   |            |
|                                                                   |            |
|                                                                   |            |
|                                                                   |            |
|                                                                   | Продолжить |
|                                                                   |            |

11

### Активация Microsoft Office

При первом запуске Вам будет предложено активировать пакет Microsoft Office для дальнейшего использования.

| · · · · ·                           |                                         | ;            |
|-------------------------------------|-----------------------------------------|--------------|
| Введите в                           | заш ключ про                            | одукта       |
| Ключ продукта —<br>упаковке продукт | - 25 символов и обычно<br>га.           | находится на |
| Примеры ключа про                   | дукта<br>имъ вход с активной уцетной за | алисью       |
| DMECTO STOLO BBITO/IP               | ить вход с активной учетной за          | шисью        |
|                                     |                                         |              |
|                                     |                                         |              |
|                                     |                                         |              |
|                                     |                                         |              |
|                                     |                                         | Продолжить   |
| L                                   |                                         |              |

### Активация Microsoft Office

#### Вопрос. Что такое активация?

**Ответ.** Активация продукта Microsoft Office требуется для проверки его подлинности корпорацией Майкрософт. Активация продукта — это технология защиты программного обеспечения от незаконного копирования, основанная на проверке лицензий. При этом корпорации Майкрософт никакие личные сведения не отправляются.

#### Вопрос. Как действует активация продукта?

**Ответ.** Активация продукта позволяет удостовериться в том, что его ключ введен только на том количестве компьютеров, которое разрешено условиями лицензионного соглашения. Продукт можно активировать через Интернет или по телефону.

При активации по телефону нужно указать код установки. В ответ будет сообщен код подтверждения. Активация по телефону производится через представителя отдела обслуживания клиентов корпорации Майкрософт и занимает несколько минут.

Активации продукта через Интернет проходит автоматически.

### Активация Microsoft Office

#### Вопрос. Что происходит во время активации?

**Ответ.** Во время активации установщик создает код оборудования, который соответствует текущей конфигурации компьютера. Он не содержит никаких личных сведений и информацию о приложениях и данных в системе, а также о марке или модели компьютера.

Кроме того, во время активации продукт можно зарегистрировать в корпорации Майкрософт, указав личные контактные данные.

Мастер активации Microsoft Office определяет и допускает изменение конфигурации компьютера. При незначительном обновлении оборудования повторная активация не требуется. Однако она необходима при смене важных компонентов компьютера.

#### Вопрос. Активация и регистрация продукта — это одно и то же?

**Ответ.** Нет. Активацию продукта не следует путать с его регистрацией. Продукт можно добровольно зарегистрировать, указав во время активации свое имя и контактные данные. Это позволит получать сведения об обновлениях продукта, наборах исправлений и специальных предложениях.

## Активация Microsoft Office

#### Вопрос. Как обеспечивается конфиденциальность во время активации?

Ответ. Корпорация Майкрософт уважает личные сведения клиентов и обеспечивает их защиту. Данные, собранные в ходе активации незарегистрированного продукта, не используются для определения личности пользователя.

#### Вопрос. Если продукт не активировать, перестанет ли он работать?

Ответ. Нет. После определенного количества запусков приложение просто начнет работать в режиме ограниченной функциональности.

#### Вопрос. Что такое режим ограниченной функциональности?

Ответ. В режиме ограниченной функциональности приложения работают примерно как средства просмотра. При этом в них недоступны многие команды:

- Документы нельзя создавать.
- Документы можно просматривать, но нельзя изменять.
- Документы можно печатать, но нельзя сохранять. При этом файлы Office не повреждаются.

15

### Лицензии на Microsoft Office 2013

Для Microsoft Office 2013 доступно несколько основных видов лицензий:

- Коробочная лицензия (FPP).
- Электронные лицензии для персональных пользователей.
- Корпоративная лицензия (Open License, Open Value и т.д.).

Выделяют два вида редакций на продукт Microsoft Office 2013:

- индивидуальный бессрочный;
- Office 365 (для нескольких компьютеров по подписке).

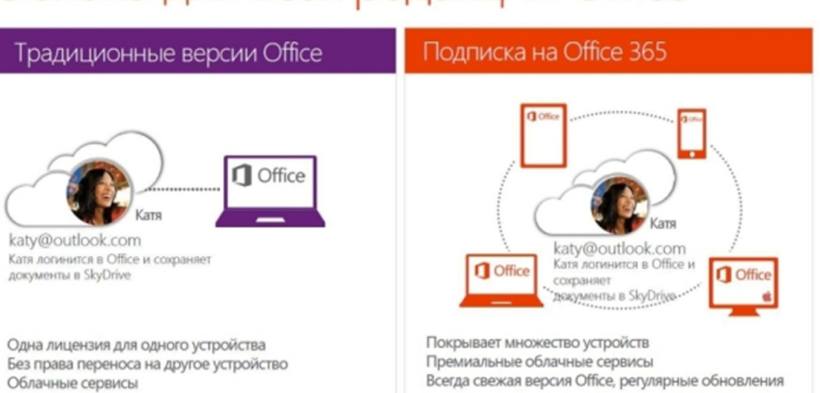

### Облако для всех редакций Office